食堂担当者様各位

### 【重要】食数WEB発注開始のお知らせ 2022.2

お疲れ様です。いつもありがとうございます。

来週配布予定の3/21週より、

タブレットによる食数発注を開始いたします。

はじめはタブレットによる発注と紙の食数表の**同時並行**で進めていきま す。その後、十分な期間を設けたうえでタブレットによる発注に移行する 予定ですのでご安心ください。

詳しい発注方法は、「都給食 WEB発注システムマニュアル」を 参照いただき、一度試していただいてから、不明点がありましたら 本社栄養士または担当教育支援までご連絡ください。

タブレットを活用した WEB 発注化を進めていきたいので 何卒ご協力をお願いいたします。 よろしくふ 願いします

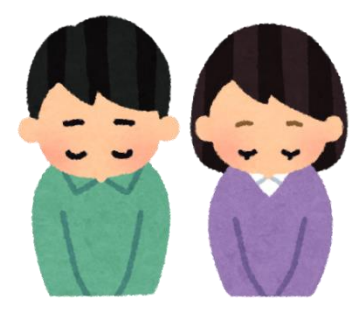

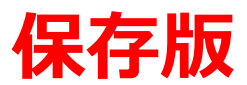

## 都給食 WEB 食数発注マニュアル

2022.2

### 1 都給食システムにログインし 「食数発注」のボタンをクリックする

| 株式会社                                  | 都給食                          |
|---------------------------------------|------------------------------|
| メインシス<br>タイムカード 日配品発<br>食数発注 メーカー直送発注 | テム<br>主 都給食レシピ<br>業務日報 週間レシピ |
| 林式会社都給食                               | 经营理念                         |

# 2 「発注入力」ボタンを押す

| 株式会社都給食                                                     |
|-------------------------------------------------------------|
| 食数発注<br>TOI 発注入力 発注確認                                       |
| Copyright c 株式会社 都給食 社員食堂の委託-京都、大阪、滋賀. All rights reserved. |
|                                                             |

## 3 発注したい日付ボタンを押す

| 都給食 週間食                | 数発注表 2021年      |                 |                       |                  |                 |                |            |
|------------------------|-----------------|-----------------|-----------------------|------------------|-----------------|----------------|------------|
| 2021年08月               |                 |                 |                       |                  |                 |                |            |
| л                      | *               | *               | * *                   |                  | ±               |                | att .      |
| 28 9/3                 | 3E 931          | 48 903          | 5B 922                | 68 903           | 78 R.1          | 88 962         | 2021/07/02 |
| 98 <mark>.</mark> 983. | 10日 発注          | 11 <u>8</u> RE  | 12 <mark>9</mark> 9:3 | 13 <u>8</u> RE   | 14 <u>8</u> 9(3 | 15 <u>8</u> RE | 2021/07/09 |
| 16 <u>8</u> 9:1        | 178 9:3         | 18 <u>8</u> 9:1 | 108 983               | 20 <u>8</u> 98:1 | 218 9:3         | 22B R:1        | 2021/07/16 |
| 23E Rit                | 24 <b>日</b> 963 | 25E Rit         | 26日 963               | 27E Rit          | 28日 962         | 29B Rit        | 2021/07/23 |
| 30E 911                | 31H 903         | 18 903          | 28 <b>%</b> /±        | 38 902           | 4 <u>8</u> %3   | SEE 962        | 2021/07/30 |
| 2021409月               |                 |                 |                       |                  |                 |                |            |
| л                      | *               | *               | *                     |                  | ±               | в              | Diet.      |
| -0 -00                 | -0.00           | -0.000          | -0.00                 | 100              |                 |                |            |

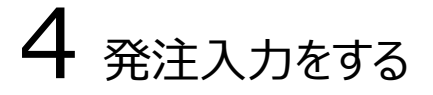

#### ① <u>事務所 ID(5 桁)を入力</u>

事業者が合っているか確認してください。

例:3月14日

| 都給食週間発注表 2022年3月14日分  |    |              |                   |     |             |                              |                     |             |                 |     |
|-----------------------|----|--------------|-------------------|-----|-------------|------------------------------|---------------------|-------------|-----------------|-----|
| 事業所ID10057 新関西製鐵 星田上号 |    |              |                   |     |             |                              |                     |             |                 |     |
| 日付                    | NO | 料理           | メインディッシ<br>ユ      | 予定数 | 料理          | 小鉢                           | )<br><sub>予定数</sub> | 料理          | 汁物他             | 予定数 |
| 20220314              | 1  | <u>A057</u>  | 油淋鶏(ユーリン<br>チー)   | 10  | <u>M301</u> | ごぼう <mark>七味マヨ</mark><br>サラダ | 20                  | <u>L034</u> | 汁物(キャベツ・<br>人参) | 30  |
| 20220314              | 2  | <u>BB232</u> | かれい生姜煮            |     | <u>M097</u> | ツナといんげん<br>甘辛煮               |                     |             |                 |     |
| 20220314              | 3  | <u>C104</u>  | 肉じゃが (1/3<br>日野菜) |     | <u>M067</u> | 春巻き                          |                     |             |                 |     |
| 20220314              | 4  | <u>EE08</u>  | 春山盛り天丼            |     | <u>M001</u> | 冷奴                           | 2                   |             |                 |     |
| 20220314              | 5  | <u>G069</u>  | がんも煮(魚・<br>横)     | 20  |             |                              |                     |             |                 |     |
| 入力内容を確認する 3           |    |              |                   |     |             |                              |                     |             |                 |     |

#### ② それぞれ発注数を入力する

基本は食数表に記入していただいている数をそのまま入力してください。

**注意1**魚のメニューを入力する際、(魚・横)にも同じ数を入力してくだい。

\*2段目と5段目は同じ数字を入れること

これは魚につく、お浸しやだしまきなどの横付けになります。

注意 2 冷奴の単位は「丁」になります。

2丁必要な場合は「2」と入力してください。

#### ③ 入力内容確認ボタンを押す

食数発注確認画面で間違いがあった場合は【修正】で、 もう一度入力し再度入力内容を確認するボタンを押す

確認出来たら【送信する】を押して発注は完了です

| 食数発注確認                            |     |            |     |             |     |  |  |  |
|-----------------------------------|-----|------------|-----|-------------|-----|--|--|--|
| 以下の内容で間違いがなければ、「送信する」ボタンを押してください。 |     |            |     |             |     |  |  |  |
| 事業所ID:10057<br>納品日:2022年3月14日     |     |            |     |             |     |  |  |  |
| メインディッシュ                          | 予定数 | 小鉢         | 予定数 | 汁物他         | 予定数 |  |  |  |
| 油淋鶏(ユーリンチー)                       | 10  | ごぼう七味マヨサラダ | 20  | 汁物(キャベツ・人参) | 30  |  |  |  |
| かれい生姜煮                            | 20  | ツナといんげん甘辛煮 |     |             |     |  |  |  |
| 肉じゃが(1/3日野菜)                      |     | 春巻き        |     |             |     |  |  |  |
| 春山盛り天丼                            |     | 冷奴         | 2   |             |     |  |  |  |
| がんも煮(魚・横) 20                      |     |            |     |             |     |  |  |  |
| 修正 送信する                           |     |            |     |             |     |  |  |  |

## 5 発注入力数を確認する場合

#### ① 発注確認ボタンを押す

| 株式会社都給食                                                     |
|-------------------------------------------------------------|
| 食数発注<br>TOP 発注入力 発注確認                                       |
| Copyright c 株式会社 都給食 社員食堂の委託-京都、大阪、滋賀. All rights reserved. |
|                                                             |

# ② 発注数をこちらで確認することができ、数を変更することもできます 発注入力と同様、事業所 ID(5 桁)と日付を入力し、照会ボタンを押す

|          | 事業所ID: | 10057        |     |  |  |  |
|----------|--------|--------------|-----|--|--|--|
|          | 納品曰:   | 2022 年3 月14日 |     |  |  |  |
|          |        | 7            |     |  |  |  |
|          | A      |              |     |  |  |  |
| No.      | 料理コード  | 料理名          | 発注数 |  |  |  |
| 1        | A057   | 油淋鶏(ユーリンチー)  | 10  |  |  |  |
| 2        | M301   | ごぼう七味マヨサラダ   | 20  |  |  |  |
| 3        | L034   | 汁物(キャベツ・人参)  | 30  |  |  |  |
| 4        | BB232  | かれい生姜煮       | 20  |  |  |  |
| 5        | M097   | ツナといんげん甘辛煮   | 0   |  |  |  |
| 7        | C104   | 肉じゃが(1/3日野菜) | 0   |  |  |  |
| 8        | M067   | 春巻き          | 0   |  |  |  |
| 10       | EE08   | 春山盛り天丼       | 0   |  |  |  |
| 11       | M001   | 冷奴           | 2   |  |  |  |
| 13       | G069   | がんも煮(魚・横)    | 20  |  |  |  |
| 型注酌を直新すス |        |              |     |  |  |  |

### 変更される際は締切日に注意してください

※食数変更締め切りについて

今までは「食数表提出締め切り」と「最終締め切り」の2段階で締め切りがありましたが、

webシステムに移行後は最終締め切りのみになります。

### 食数変更込みで締め切りが 3 週間前の水曜日です

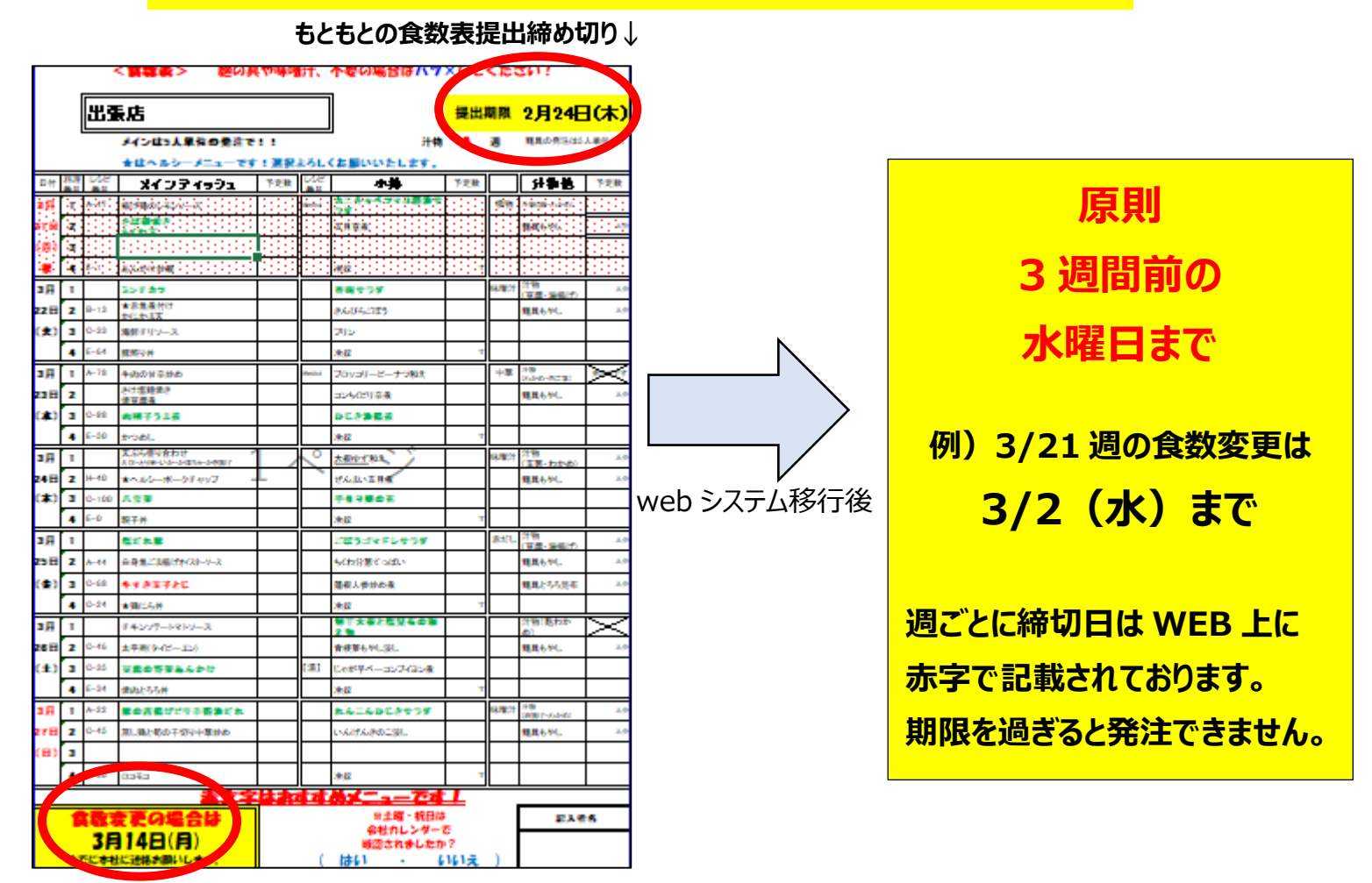

↑もともとの食数表提出締め切り

しばらくの間は紙の食数表を見ながら入力のチェックをするため <u>食数変更される際は本社栄養士にご連絡ください!</u> 注文漏れには十分お気を付けください。 ダブルチェックをお願いいたします。